# Updating GameDay Admin Users

1 Navigate to <u>https://passport.mygameday.app</u>

#### 2 Click "Membership & Competition Management"

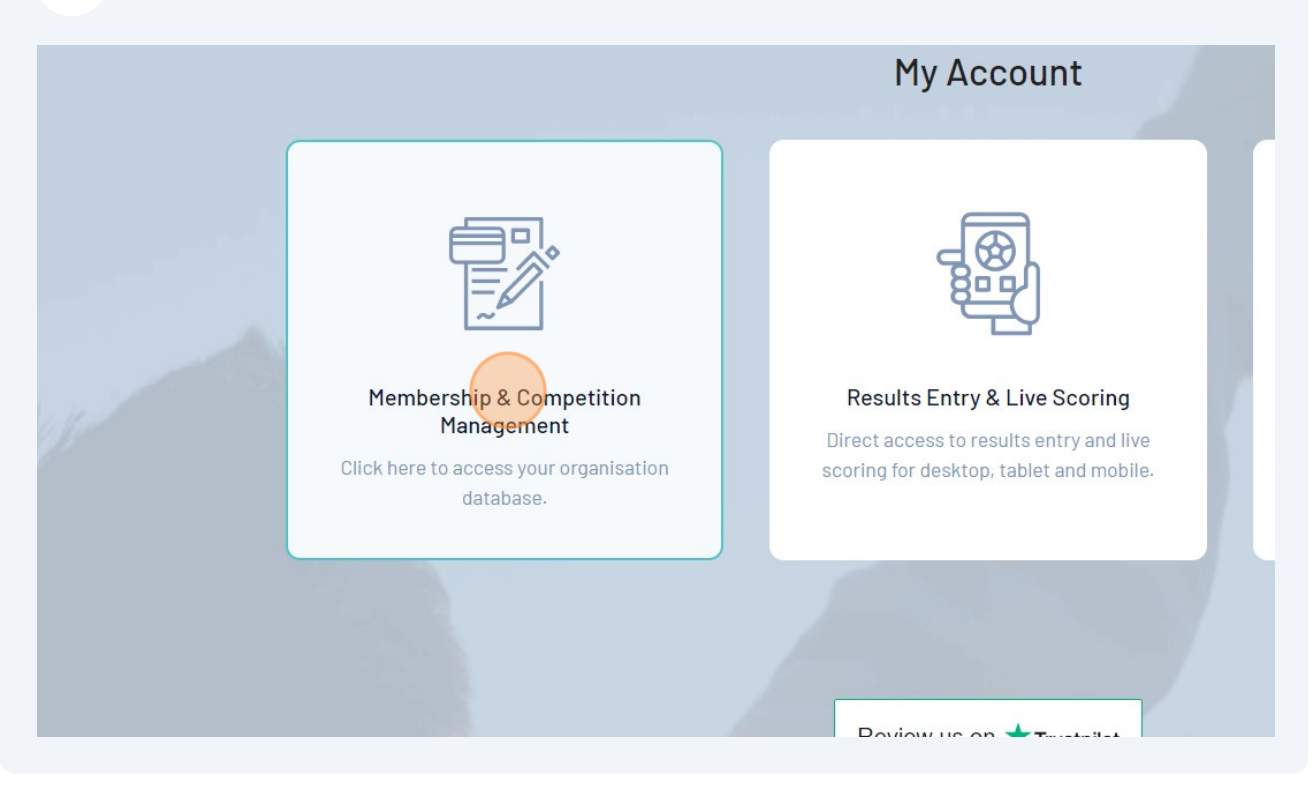

### Click your Club Tile

| Q Search Organisations                            |                                     |                                        |
|---------------------------------------------------|-------------------------------------|----------------------------------------|
| OLD<br>Baseball Australia<br>Competitions<br>Club | <b>Baseball Queensland</b><br>State | Greater Brisbane League<br>Association |
|                                                   |                                     |                                        |

| 4 Click the Set                                                                                                    | tings Cog                                                                                   |                                         |
|----------------------------------------------------------------------------------------------------|---------------------------------------------------------------------------------------------|-----------------------------------------|
| ήţ.                                                                                                    |                                                                                             | A C C C C C C C C C C C C C C C C C C C |
| place Offers                                                                                                    |                                                                                             |                                         |
| etails Edit<br>Prts House<br>te 2.02, 150 Caxton Street<br>on<br>), Australia, 4064<br>2175072 (Phone)<br>nin@baseballqld.asn.au | Contacts Edit<br>Registrar (Primary Contact)<br>Danica Trotter<br>danica@baseballqld.asn.au |                                         |
|                                                                                                    | Players by Gender                                                                           | Players by Gender                       |

| 5 Click "User M                                                                                                    | lanagement"                                                                                 |                                                                                                  |
|----------------------------------------------------------------------------------------------------|---------------------------------------------------------------------------------------------|--------------------------------------------------------------------------------------------------|
| tî‡                                                                                                    |                                                                                             | 🥵 🖨 📀 🍁 🚥                                                                                        |
| place Offers                                                                                                    |                                                                                             | Field Configuration<br>Password<br>Management                                                    |
| etails Edit<br>orts House<br>te 2.02, 150 Caxton Street<br>on<br>), Australia, 4064<br>2175072 (Phone)<br>nin@baseballqld.asn.au | Contacts Edit<br>Registrar (Primary Contact)<br>Danica Trotter<br>danica@baseballqld.asn.au | User Management<br>Clearance Settings<br>Audit Log<br>Unlimited CF<br>UCF Lookups<br>C Dark Mode |
|                                                                                                    | Players by Gender                                                                           | Players by Gender                                                                                |

## Adding an Admin User

|   |                               | Eman                                                                                                    | ACCESS                                                                                                    |
|---|-------------------------------|----------------------------------------------------------------------------------------------------|----------------------------------------------------------------------------------------------------|
|   | Danica Trotter                | danica@baseballqld.asn.au                                                                                                  | Full                                                                                                    |
|   |                               |                                                                                                    |                                                                                                    |
| Ŧ | Grant a user access           | 6                                                                                                    |                                                                                                    |
|   | To grant access to a user the | ey must hold a confirmed GameDay Passport.                                                                                 |                                                                                                    |
|   | Email Address                 |                                                                                                    | *                                                                                                    |
|   | Restricted Access             |                                                                                                    |                                                                                                    |
|   | Add                           |                                                                                                    |                                                                                                    |
|   | ·                             | Danica Trotter      Grant a user access     To grant access to a user the     Email Address     Restricted Access      Add | Danica Trotter      danica@baseballqld.asn.au      Grant a user access     To grant access to a user they must hold a confirmed GameDay Passport.      Email Address      Restricted Access      Add |

#### 7 Enter the new User's GameDay Email

Note: The email must be already activated with GameDay. If it not yet activated, you will get an error that "the User does not exist".

| ins    | Ŧ | Danica Trotter                                                        | danica@baseballqld.asn.au                 | Full |
|--------|---|-----------------------------------------------------------------------|-------------------------------------------|------|
| ations |   |                                                                       |                                           |      |
| ins    | · | Grant a user access<br>To grant access to a user the<br>Email Address | y must hold a confirmed GameDay Passport. | •    |
|        |   | Restricted Access                                                     |                                           |      |
|        |   | © Copyright GameDay. All rights rese                                  | rved. Powered by GameDay                  |      |

| Registrations •   CP Reports     Grant a user access   To grant access to a user they must hold a confirmed Game Day Passport.   Email Address Restricted Access | 8 Click "Add  | l" |                                                                                                    |
|----------------------------------------------------------------------------------------------------|---------------|----|----------------------------------------------------------------------------------------------------|
| © Copyright GameDay. All rights reserved. Powered by GameDay                                                                                                    | Registrations | ·  | Grant a user access   To grant access to a user they must hold a confirmed GameDay Passport.   Email Address   Restricted Access   All rights reserved. Powered by GameDay |

### Removing an Admin User

| Finances     | <b>A</b> • | User access removed                |                               |        |                           |       |
|--------------|------------|------------------------------------|-------------------------------|--------|---------------------------|-------|
| 8 Members    |            | The following users are author     | rised to login for this Club. |        |                           |       |
| Competitions |            | Name                               | Email                         | Access | Last Login                | Delet |
|              |            | Danica Trotter                     | danica@baseballqld.asn.au     | Full   | 2024-06-19 (19 June 2024) | Delet |
| leams        |            |                                    |                               |        |                           |       |
|              |            | Email Address<br>Restricted Access |                               | •      |                           |       |
|              |            | Add                                |                               |        |                           |       |